Dell OpenManage Connection For IBM Tivoli Netcool/ OMNIbus (版本 2.1) 安装指南

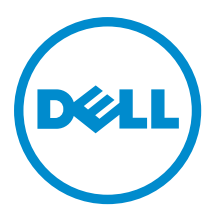

## 注、小心和警告

💋 注:"注"表示可以帮助您更好地使用计算机的重要信息。

八 小心: "小心"表示可能会损坏硬件或导致数据丢失,并说明如何避免此类问题。

▲ 警告:"警告"表示可能会造成财产损失、人身伤害甚至死亡。

#### © 2013 Dell Inc. 保留所有权利。

本文中使用的商标: Dell<sup>™</sup>、Dell 徽标、Dell Boomi<sup>™</sup>、Dell Precision<sup>™</sup>、OptiPlex<sup>™</sup>、Latitude<sup>™</sup>、PowerEdge<sup>™</sup>、PowerVault<sup>™</sup>、 PowerConnect<sup>™</sup>、OpenManage<sup>™</sup>、EqualLogic<sup>™</sup>、Compellent<sup>™</sup>、KACE<sup>™</sup>、FlexAddress<sup>™</sup>、Force10<sup>™</sup>、Venue<sup>™</sup>和 Vostro<sup>™</sup> 是 Dell Inc. 的 商标。Intel<sup>®</sup>、Pentium<sup>®</sup>、Xeon<sup>®</sup>、Core<sup>®</sup>和 Celeron<sup>®</sup> 是 Intel Corporation 在美国和其他国家或地区的注册商标。 AMD<sup>®</sup> 和 AMD Opteron<sup>™</sup>、AMD Phenom<sup>™</sup> 以及 AMD Sempron<sup>™</sup> 是 Advanced Micro Devices, Inc.的注册商标或商标。 Microsoft<sup>®</sup>、 Windows<sup>®</sup>、Windows Server<sup>®</sup>、Internet Explorer<sup>®</sup>、MS-DDS<sup>®</sup>、Windows Vista<sup>®</sup> 和 Active Directory<sup>®</sup> 是 Microsoft Corporation 在 美国和/或其他国家或地区的商标或注册商标。 Red Hat<sup>®</sup> 和 Red Hat<sup>®</sup> Enterprise Linux<sup>®</sup> 是 Red Hat、Inc. 在美国和/或其他国家 或地区的注册商标。 Novell<sup>®</sup> 和 SUSE<sup>®</sup> 是 Novell Inc. 在美国和/其他国家或地区的注册商标。Oracle<sup>®</sup> 是 Oracle Corporation 和/ 或其附属公司的注册商标。 Citrix<sup>®</sup>、Xen<sup>®</sup>、XenServer<sup>®</sup> 和 XenMotion<sup>®</sup> 是 Citrix Systems、Inc. 在美国和/或其他国家或地区的 注册商标或商标。 IBM<sup>®</sup> 是 International Business Machines Corporation 的注册商标。

2013 - 08

Rev. A00

# 目录

| 1简介                                                                              | 5  |
|----------------------------------------------------------------------------------|----|
| 从 Dell 支持站点访问文档                                                                  | 5  |
|                                                                                  | _  |
| 2 前提条件                                                                           | 7  |
| 管理系统的要求                                                                          | 7  |
| 受管系统的要求                                                                          | 7  |
| Dell OpenManage Connection for Netcool/OMNIbus 文件和文件夹详细信息                        | 8  |
| 关于 Netcool/OMNIbus 组件的集成详细信息                                                     | 8  |
| 3 安装 Dell OpenManage Connection for Netcool/OMNIbus                              | 11 |
| 安装探测器集成                                                                          | 11 |
| 安装 ObjectServer 集成                                                               | 12 |
| 在运行 64 位 Linux 的系统上重新配置用于 IBM Tivoli Netcool/OMNIbus 7.4 的 Dell 工具               | 13 |
| 在 ObjectServer 上配置 Dell Server Administrator Web Server 控制台                      | 14 |
| 在 ObjectServer 上配置 OpenManage Essentials 控制台                                     | 14 |
| 在 ObjectServer 上配置 Dell PowerVault Modular Disk Storage Manager 控制台              | 14 |
| 安装桌面集成                                                                           | 15 |
| 安装 Web GUI 集成                                                                    | 15 |
| Dell SNMP Configurator 公用程序                                                      | 17 |
| 更新 Web GUI Server 上的 Dell 工具菜单                                                   | 18 |
| 在 Web GUI 上配置 Dell Server Administrator Web Server 控制台                           | 18 |
| 在 Web GUI 上配置 Dell OpenManage Essentials 控制台                                     | 18 |
| 在 Web GUI 上配置 Dell PowerVault Modular Disk Storage Manager 控制台                   | 18 |
| 在运行 Linux 的系统的 Web GUI Server 上配置 Dell Server Administrator 控制台                  | 19 |
| 在运行 Linux 系统的 Web GUI Server 上配置 iDRAC 控制台                                       | 19 |
| 在运行 Linux 的系统的 Web GUI Server 上配置 Dell Chassis Management Controller 控制台         | 19 |
| 在运行 Linux 的系统的 Web GUI Server 上配置 Dell PowerEdge VRTX Chassis Management         |    |
| Controller 控制台                                                                   | 20 |
| 在运行 Linux 的糸统的 Web GUI Server 上配置 Dell PowerVault Modular Disk Storage Manager 控 |    |
|                                                                                  | 20 |
| 在运行 Linux 的系统的 Web GUI Server 上配直 Dell Remote Access Controller 控制台              | 20 |
| 4 升级 Dell OpenManage Connection for Netcool/OMNIbus                              | 21 |
| 5 卸载 Dell OpenManage Connection for Netcool/OMNIbus                              | 23 |
| 卸载探测器集成                                                                          | 23 |
| 卸载                                                                               | 23 |
| 卸载桌面集成                                                                           | 24 |

| 卸载 Web GUI 集成 |    |
|---------------|----|
|               |    |
| 6 联系 Dell     | 27 |

# 简介

Dell OpenManage Connection for IBM Tivoli Netcool/OMNIbus 提供针对下列系统的事件监测和控制台启动功能:

- Dell PowerEdge 和 PowerVault 第9代 (9G) 到第12代 (12G) 系统。所有现有版本的系统均可通过 Dell OpenManage Server Administrator (0MSA) 支持基于代理的带内模式。12G 系统还可通过 Integrated Dell Remote Access Controller 7 (iDRAC7) 支持无代理的带外模式。
- 针对 Dell PowerEdge 和 PowerVault 9G 到 12G 系统的 Integrated Dell Remote Access Controller7 (iDRAC7)、 Integrated Dell Remote Access Controller 6 (iDRAC6) 和 Dell Remote Access Controller 5 (DRAC5)。
- Dell 机箱: Dell PowerEdge M1000e(Dell 机箱管理控制器)、Dell PowerEdge VRTX(VRTX 机箱管理控制器)和 Dell PowerEdge 1955(Dell 远程访问控制器/模块化机箱)。
- Dell 存储设备: Dell PowerVault MD 存储阵列和 Dell EqualLogic 存储阵列。
- Dell 一对一控制台启动:
  - OpenManage Server Administrator (OMSA) 控制台
  - Dell OpenManage Server Administrator (OMSA) Web Server 控制台
  - Dell Remote Access Controller (DRAC) 控制台
  - Integrated Dell Remote Access Controller (iDRAC) 控制台
  - Dell Chassis Management Controller (CMC) 控制台
  - Dell PowerEdge VRTX Chassis Management Controller (VRTX CMC) 控制台
  - Dell EqualLogic Group Manager 控制台
  - Dell PowerVault Modular Disk Storage Management (MDSM) 控制台
- ・ Dell OpenManage Essentials (OME) 控制台
- Dell 12G Server Trap Configuration Information 控制台

💋 注:本指南适用于熟悉 IBM Tivoli Netcool/OMNIbus 7.3.1 和 IBM Tivoli Netcool/OMNIbus 7.4 的系统管理员。

💋 注: Dell 带外 (00B) 12G 服务器和 Integrated Dell Remote Access Controller 7 (iDRAC7) 在本文件中互换使用。

 注:本文件包含安装 Dell OpenManage Connection Version 2.1 For IBM Tivoli Netcool/OMNIbus 所必需的前提条件和支持软件信息。在安装此版本的 Dell OpenManage Connection Version 2.1 For IBM Tivoli Netcool/ OMNIbus 前,请从 dell.com/support/manuals 上下载该文件的最新版本。有关访问文件的更多信息,请参阅 <u>从 Dell 支持站点访问说明文件</u>。

## 从 Dell 支持站点访问文档

要从 Dell 支持站点访问文档:

- 1. 访问 dell.com/support/manuals。
- 在 Tell us about your Dell system (向我们介绍您的 Dell 系统)部分中的 No(否)下,选择 Choose from a list of all Dell products (从 Dell 产品的完整列表中选择),然后单击 Continue (继续)。
- 3. 在 Select your product type(选择您的产品类型)部分,单击 Software and Security(软件和安全)。

- 4. 在 Choose your Dell Software (选择您的 Dell 软件) 部分中,从以下项目中单击所需的链接:
  - Client System Management
  - Enterprise System Management
  - Remote Enterprise System Management
  - Serviceability Tools
- 5. 要查看文档,请单击所需的产品版本。

注:您还可以使用以下链接直接访问文档:

- 企业系统管理文档 dell.com/openmanagemanuals
- 远程企业系统管理文档 dell.com/esmmanuals
- 适用性工具文档 dell.com/serviceabilitytools
- 客户端系统管理文档 dell.com/OMConnectionsClient
- OpenManage Connections Enterprise 系统管理文档 dell.com/ OMConnectionsEnterpriseSystemsManagement
- OpenManage Connections Client 系统管理文档 dell.com/OMConnectionsClient

# 前提条件

完成以下前提条件。

## 管理系统的要求

下表列出了在安装 Netcool/OMNIbus 7.3.1 或 Netcool/OMNIbus 7.4 组件的系统上集成 Dell OpenManage Connection 的要求。

#### 表. 1: IBM Netcool/OMNIbus 组件要求

|              | 要求                                                                              | <br>用途                                         |
|--------------|---------------------------------------------------------------------------------|------------------------------------------------|
| 探测器          | 配置 MTTrapd 简单网络管理协议<br>(SNMP) 探测器和 Netcool/OMNIbus<br>Knowledge Library (NcKL)。 | 接收和处理 Dell 设备发送的 SNMP<br>陷阱。                   |
| ObjectServer | 安装并配置 confpack 公用程序。                                                            | 导入 Dell 集成自动触发器、工具、<br>菜单和转换类。                 |
| 台式机          | 确保在台式机与 Dell 设备之间建立<br>SNMP 通信。                                                 | 从 Dell 设备检索必要的信息。                              |
| Web GUI      | 安装并配置 OMNIbus Web GUI 和<br>WAAPI。                                               | 支持可用于 Dell OpenManage<br>Connection 的 Dell 工具。 |
|              | 确保建立起 Web GUI 服务器和受管<br>Dell 系统之间的 SNMP 通信信道。                                   | 从 Dell 设备检索必要的信息。                              |

## 受管系统的要求

下表列出了由 Dell OpenManage Connection 管理的系统的要求。 表. 2: 受管系统要求

| Dell 设备               | 要求                                                                                   |
|-----------------------|--------------------------------------------------------------------------------------|
| 运行 Windows 的 Dell 服务器 | ・ OMSA 版本 6.5 - 7.3<br>・ SNMP 服务                                                     |
| 运行 Linux 的 Dell 服务器   | ・ OMSA 版本 6.5 - 7.3<br>・ SNMP 服务                                                     |
| 运行 ESXi 的 Dell 服务器    | <ul> <li>ESXi 版本 4.0 U3 和更高版本</li> <li>OMSA 版本 6.5 - 7.3</li> <li>SNMP 服务</li> </ul> |
| Dell 00B 服务器 (iDRAC7) | • 固件版本 1.31.30 - 1.40.40                                                             |

| Dell 设备                   | 要求                                           |
|---------------------------|----------------------------------------------|
| iDRAC 6 模块化               | ・ 固件版本 3.40 - 3.50                           |
| iDRAC 6 单片                | • 固件版本 1.90 - 1.95                           |
| DRAC5                     | ・ 固件版本 1.5 - 1.65                            |
| DRAC/MC                   | ・ 固件版本 1.5 - 1.6                             |
| CMC                       | • 固件版本 4.3.1 - 4.45                          |
| VRTX CMC                  | • 固件版本 1.0                                   |
| Dell EqualLogic 存储阵列      | ・ 固件版本 5.2 - 6.0                             |
| Dell PowerVault MD 存储阵列系统 | • 固件版本 07.80.62.60、07.84.44.60 和 07.84.47.60 |

**注:** Dell EqualLogic 存储阵列指的是 Dell EqualLogic PS Series。

### Dell OpenManage Connection for Netcool/OMNIbus 文件和文件夹 详细信息

Dell OpenManage Connection for Netcool/OMNIbus 被打包成一个 zip 文件。这适用于运行 Windows 和 Linux 的系 统。您可从 dell.com/support 上下载 Dell\_OpenManage\_Connection\_for\_OMNIbus\_v2\_1.zip。当您解压该 zip 文件 后,可解压出以下文件夹和文件:

desktop\_integration

U

- objectserver\_integration
- probe\_integration
- webgui\_integration
- Dell\_OMC\_2\_1\_For\_IBM\_OMNIbus\_IG.pdf 包含安装 Dell OpenManage Connection for IBM Netcool/ OMNIbus 的过程。
- Dell\_OMC\_2\_1\_For\_Omnibus\_ReadMe.txt 包含新功能、安装 Dell OpenManage Connection for IBM Netcool/OMNIbus 的系统要求、安装前提条件等。
- license\_en.txt-包含 IBM Netcool/OMNIbus 的许可协议。

在相应的 Netcool/OMNIbus 组件上部署文件夹内容以监测支持的 Dell 设备。

#### 关于 Netcool/OMNIbus 组件的集成详细信息

下表列出了 Netcool/OMNIbus 组件和用于 Dell OpenManage Connection 的集成文件夹。将相应的文件夹中的 Dell OpenManage Connection 集成文件部署到 Netcool/OMNIbus 组件文件夹。

表. 3: Netcool/OMNIbus 组件

| 组件                       | 集成文件夹                                                                                                    |
|--------------------------|----------------------------------------------------------------------------------------------------|
| probe_integration        | 包含针对服务器、00B 服务器、DRAC/MC、iDRAC6、DRAC5、<br>CMC、VRTX CMC、Dell EqualLogic 存储阵列和 Dell PowerVault MD<br>存储阵列的规则和查找表文件。                                                                                                    |
| objectserver_integration | 包含导出的 Dell 集成自动触发器、工具、菜单和转换类。                                                                                                    |
| desktop_integration      | 包含用于以下用途的公用程序或工具:                                                                                                    |
|                          | <ul> <li>配置 SNMP 团体名称字符串。</li> <li>从 Netcool/OMNIbus 桌面启动 Server Administrator 控制台。</li> <li>从 Netcool/OMNIbus 桌面启动 iDRAC7 控制台。</li> <li>从 Netcool/OMNIbus 桌面启动 CMC 控制台。</li> <li>从 Netcool/OMNIbus 桌面启动 VRTX CMC 控制台。</li> <li>从 Netcool/OMNIbus 桌面启动 DRAC/MC、iDRAC6 和 DRAC5 控制台。</li> <li>从 Netcool/OMNIbus 桌面启动 Dell 12G Server Trap 配置信息。</li> </ul> |
|                          | ✓ 注:此集成不适用于 EqualLogic 和常用 Dell 工具。                                                                                                    |
| webgui_integration       | 包含用于以下用途的 Dell 集成工具、菜单和应用程序:                                                                                                    |
|                          | • 配置 SNMP 团体名称字符串。                                                                                                    |
|                          | <ul> <li>从 Netcool/OMNIbus Web GUI 启动 Server Administrator 控制<br/>台。</li> </ul>                                                                                                    |
|                          | <ul> <li>M Netcool/OMNIbus Web GUI 启动 Server Administrator Web<br/>服务器控制台。</li> </ul>                                                                                                    |
|                          | <ul> <li>从 Netcool/OMNIbus Web GUI 启动 EqualLogic Group<br/>Manager 控制台。</li> </ul>                                                                                                    |
|                          | • 从 Netcool/OMNIbus Web GUI 启动 iDRAC 控制台。                                                                                                    |
|                          | • 从 Netcool/OMNIbus Web GUI 启动 CMC 控制台。                                                                                                    |
|                          | • 从 Netcool/OMNIbus Web GUI 启动 VRTX CMC 控制台。                                                                                                    |
|                          | <ul> <li>从 Netcool/OMNIbus Web GUI 启动 DRAC5、iDRAC6 和<br/>DRAC/MC 控制台。</li> </ul>                                                                                                    |
|                          | <ul> <li>从 Netcool/OMNIbus Web GUI 启动 OpenManage Essentials<br/>(OME) 控制台。</li> </ul>                                                                                                    |
|                          | • 从 Netcool/OMNIbus Web GUI 启动 MDSM 控制台。                                                                                                    |
|                          | <ul> <li>从 Netcool/OMNIbus Web GUI 启动 Dell 12G Server Trap<br/>Configuration Information 控制台。</li> </ul>                                                                                                    |
|                          | <ul> <li>从 Netcool/OMNIbus Web GUI 启动 Dell Connections License<br/>Manager (DCLM) 控制台。</li> </ul>                                                                                                    |

3

## 安装 Dell OpenManage Connection for Netcool/ OMNIbus

要安装 Dell OpenManage Connection for Netcool/OMNIbus,您必须在已安装 Netcool/OMNIbus 组件的系统上解压 缩组件特定文件并部署它们。有关解压缩组件特定文件的更多信息,请参阅<u>关于 Netcool/OMNIbus 组件的集成</u> <u>详细信息</u>。

开始部署文件之前:

 从 dell.com/support 上下载 Dell\_OpenManage\_Connection\_for\_OMNIbus\_v2\_1.zip 文件,将其内容解压缩到一 个文件夹内。有关 zip 文件内容的更多信息,请参阅 <u>Dell OpenManage Connection for Netcool/OMNIbus 文件</u> <u>和文件夹详细信息。</u>

💋 注:您可以根据监测要求解压缩 zip 文件的内容。

2. 以 Netcool 管理员身份登录已安装任意 Netcool/OMNIbus 组件的任何系统。

### 安装探测器集成

探测器集成文件夹包含支持的 Dell 设备的规则、查找和版本文件。

部署服务器、iDRAC7、iDRAC6、DRAC5、DRAC/MC、CMC、Dell PowerEdge VRTX CMC、Dell EqualLogic 存储阵列 和 MD 阵列陷阱集成:

1. 复制 probe\_integration 下的 dell 文件夹,并将其置于安装了探测器组件的系统上的 %NC\_RULES\_HOME% \include-snmptrap 文件夹下。

💋 注:在运行 Linux 的系统上,使用 \$NC\_RULES\_HOME/include-snmptrap 文件夹。

- 2. 导航到 %NC\_RULES\_HOME% 文件夹,打开 \$NC\_RULES\_HOME\snmptrap-rules.file 并执行以下步骤:
  - a. 在 include 规则部分追加以下命令:

include "\$NC\_RULES\_HOME/include-snmptrap/dell/dell.master.include.rules"
b. 在 include 查找表部分追加以下命令:

- 确保复制的 dell 文件夹及其中的文件依据 IBM 准则具有探测器规则许可,有关详细信息,请参阅 IBM Netcool/OMNIbus 说明文件。
- 执行以下步骤:

服务器陷阱

- a. 在 dell.master.include.lookup 文件中, 取消针对 dell-StorageManagement-MIB.include.snmptrap.lookup 文件的 include 语句的注释。
- b. 在 dell.master.include.lookup 文件中, 取消针对 dell-MIB-Dell-10892.include.snmptrap.lookup 文件的 include 语句的注释。
- c. 在 dell.master.include.rules 文件中,取消针对 dell-StorageManagement-MIB.include.snmptrap.rules 文件的 include 语句的注释。
- d. 在 dell.master.include.rules 文件中,取消针对 dell-MIB-Dell-10892.include.snmptrap.rules 文件的 include 语句的注释。

#### EqualLogic 陷阱

- a. 在 dell.master.include.lookup 文件中, 取消针对 equalLogic-EQLMEMBER-MIB.include.snmptrap.lookup 文件的 include 语句的注释。
- b. 在 dell.master.include.lookup 文件中, 取消针对 equalLogic-EQLDISK-MIB.include.snmptrap.lookup 文件的 include 语句的注释。
- c. 在 dell.master.include.lookup 文件中, 取消针对 equalLogic-SCSI-MIB.include.snmptrap.lookup 文件的 include 语句的注释。
- d. 在 dell.master.include.rules 文件中, 取消针对 equalLogic-EQLMEMBER-MIB.include.snmptrap.rules 文件的 include 语句的注释。
- e. 在 dell.master.include.rules 文件中, 取消针对 equalLogic-EQLDISK-MIB.include.snmptrap.rules 文件的 include 语句的注释。
- f. 在 dell.master.include.rules 文件中, 取消针对 equalLogic-SCSI-MIB.include.snmptrap.rules 文件的 include 语句的注释。
- g. 在 dell.master.include.rules 文件中, 取消针对 equalLogic-ISCSI-MIB.include.snmptrap.rules 文件的 include 语句的注释。

#### 00B 服务器陷阱

- a. 在 dell.master.include.lookup 文件中, 取消针对 dell-IDRAC-MIB.include.snmptrap.lookup 文件的 include 语句的注释。
- b. 在 dell.master.include.rules 文件中, 取消针对 dell-IDRAC-MIB.include.snmptrap.rules 文件的 include 语句的注释。

#### CMC、VRTX CMC 和 DRAC(iDRAC6、DRAC5、DRAC/MC) 陷阱

- a. 在 dell.master.include.lookup 文件中, 取消针对 dell-RAC-MIB.include.snmptrap.lookup 文件的 include 语句的注释。
- b. 在 dell.master.include.rules 文件中, 取消针对 dell-RAC-MIB.include.snmptrap.rules 文件 的 include 语句的注释。

#### PowerVault MD 存储阵列陷阱

- a. 在 dell.master.include.lookup 文件中, 取消针对 dell-MDStorageArray-MIB.include.snmptrap.lookup 文件的 include 语句的注释。
- b. 在 dell.master.include.rules 文件中, 取消针对 dell-MDStorageArray-MIB.include.snmptrap.rules 文件的 include 语句的注释。
- 5. 重新启动 OMNIbus MTTrapd SNMP 探测器服务 (NCOMTTRAPDProbe) 或进程 (nco\_p\_mttrapd)。

### 安装 ObjectServer 集成

objectserver\_integration 文件夹包含文件:

- delldevice\_confpack\_v\_2\_1.jar jar 文件,包含针对以下对象的导出的 Dell 集成自动触发器、工具、菜 单和转换类:服务器、iDRAC7 服务器、CMC、VRTX CMC、DRAC5、iDRAC6、DRAC/MC、Dell EqualLogic 存储阵列、Dell PowerVault MD 存储阵列、Dell Connections Licence Manager (DCLM) 和诸如 Dell OpenManage Essentials (OME) 之类的常用工具。
- delldevice\_int\_objectserver.ver 用于集成的版本文件。

在托管 ObjectServer 的系统上部署 Dell 集成组件:

1. 使用所需安全凭据运行以下命令来访问 OMNIbus ObjectServer:

#### a. 在运行 Windows 的系统上:

```
%OMNIHOME%\bin\nco_confpack.bat -import -server <ObjectServer> -user
<username> -password <password> -package <copiedfolder>
\delldevice_confpack_v_2_1.jar
```

b. 在运行 Linux 的系统上:

```
$OMNIHOME/bin/nco_confpack -import -server <ObjectServer> -user
<username> -password <password> -package <copied folder>/
delldevice_confpack_v_2_1.jar
```

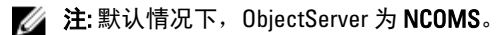

注:如果 nco\_confpack 命令显示 Unsupported Operating System (操作系统不受支持)错误, 请参阅 ibm.com/support/docview.wss?crawler=1&uid=swg1IV28036 以解决问题。

#### 2. 在桌面上的**事件**列表中,单击**文件 → 重新同步 → 全部**。

这样可将从 jar 文件更新的 Dell 工具以及转换类新增的菜单项同步。

💋 注: 可以仅对 ObjectServer 集成执行重新同步操作。

3. 在安装 ObjectServer 的系统上的 %OMNIHOME% 目录中,复制 delldevice\_int\_objectserver.ver 文件。

💋 注:在运行 Linux 的系统上,使用 \$0MNIH0ME 目录。

4. 重新启动 Web GUI。

注:要在运行 64 位 Linux 的系统上重新配置用于 64 位 IBM Tivoli Netcool/OMNIbus 7.4 的 Dell 工具,请 参阅 <u>在运行 64 位 Linux 的系统上重新配置用于 IBM Tivoli Netcool/OMNIbus 7.4 的 Dell 工具</u>。

#### 在运行 64 位 Linux 的系统上重新配置用于 IBM Tivoli Netcool/OMNIbus 7.4 的 Dell 工 具

在运行 64 位 Linux 的系统上安装此版本的 Dell OpenManage connection for IBM Tivoli Netcool/OMNIbus Version 7.4 时重新配置这些工具:

- LaunchDellOpenManageServerAdministratorConsole
- LaunchDellRemoteAccessControllerConsole
- LaunchDelliDRACConsole
- LaunchDellVRTXCMCConsole
- LaunchDellChassisManagementControllerConsole
- Launch12GTrapConfigurationConsole

要重新配置,请提供所需安全凭据访问 OMNIbus ObjectServer,并登录 ObjectServer。

- 1. 在配置窗口中,选择**菜单 → 工具。**
- 2. 在右窗格上,双击**工具**,以打开**工具**详细信息窗口。
- **3.** 单击"可执行文件"选项卡,并编辑以下字符串:

\$(NCHOME)/platform/linux2x86/jre\_1.6.7/jre/bin/java

#### 更改为

\$(NCHOME)/platform/linux2x86/jre64\_1.6.0/jre/bin/java

#### 在 ObjectServer 上配置 Dell Server Administrator Web Server 控制台

Dell Server Administrator Web Server 控制台在默认浏览器中使用配置的 URL 启动控制台。

在运行 Windows 和 Linux 的系统上配置 Web Server 控制台 URL:

- 1. 提供所需安全凭据访问 OMNIbus ObjectServer,并登录 ObjectServer。
- 2. 在**配置**窗口中,选择 **菜单 → 工具**。
- 在运行 Windows 的系统中,双击右窗格中的启动 Dell Server Administrator Web Server 控制台 (Windows) 以 打开工具详细信息窗口。
   在运行 Linux 的系统中,双击右窗格中的启动 Dell Server Administrator Web Server 控制台 以打开工具详细 信息窗口。
- 4. 单击"可执行文件"选项卡,并编辑以下命令:

https://<Server Administrator Web Server Host/IP>:<Server Administrator Web Server PORT>/omalogin.html?managedws=false&mnip=@Node

必须提供 Server Administrator Web Server 的 IP 地址和端口。例如: https://11.95.145.156:1311/omalogin.html? managedws=false&mnip=@Node。有关更多信息,请参阅 Server Administrator 说明文件。

#### 在 ObjectServer 上配置 OpenManage Essentials 控制台

OME 控制台使用配置的 URL 在默认浏览器中启动控制台。

在运行 Windows 的系统上配置 OME 控制台 URL:

- 1. 提供所需安全凭据访问 OMNIbus ObjectServer,并登录 ObjectServer。
- 2. 在配置窗口中,选择 菜单 → 工具。
- 3. 在右窗格上,双击启动 Dell OpenManage Essentials 控制台 (Windows),以打开工具详细信息窗口。
- 4. 单击"可执行文件"选项卡,并编辑以下命令: https://<OpenManage Essentials Host/IP>:<OpenManage Essentials PORT>

必须提供 OpenManage Essentials 的 IP 地址和端口。例如: https://11.95.145.156:2607/。有关更多信息,请参 阅 dell.com/support/manuals 上的 *OpenManage Essentials User's Guide*(OpenManage Essentials 用户指南)。

#### 在 ObjectServer 上配置 Dell PowerVault Modular Disk Storage Manager 控制台

Dell PowerVault Modular Disk Storage Manager (MDSM) 控制台使用配置的 URL 在一个单独的窗口中启动控制 台。

在运行 Windows 和 Linux 的系统上配置 MDSM 控制台 URL:

- 1. 提供所需安全凭据访问 OMNIbus ObjectServer,并登录 ObjectServer。
- 2. 在配置窗口中,选择菜单 → 工具。
- 3. 在右窗格上,双击启动 Dell Modular Disk Storage Manager,以打开工具详细信息窗口。
- 4. 单击"可执行文件"选项卡,并编辑以下命令:
  - 在运行 Windows 的系统上

C:\\Program Files (x86)\\Dell\\MD Storage Software\\MD Storage Manager\ \client\\Modular Disk Storage Manager Client.exe

- 在运行 Linux 的系统上 /opt/dell/mdstoragesoftware/mdstoragemanager/client/SMclient 有关更多信息,请参阅 **dell.com/support/manuals** 上的 *Modular Disk Storage Manager User's Guide*(Modular Disk Storage Manager 用户指南)。

#### 在 ObjectServer 上配置 Dell Connections License Manager 控制台

Object Server 上的 Dell Connections License Manager (DCLM) 控制台使用配置的 URL 在默认浏览器中启动控制 台。要在运行 Windows 和 Linux 的系统上配置 DCLM 控制台 URL:

- 1. 提供所需安全凭据访问 OMNIbus ObjectServer,并登录 ObjectServer。
- 2. 在配置窗口中,选择 菜单 → 工具。
- 在运行 Windows 的系统中,双击右窗格中的启动 Dell Connection License Manager 控制台 (Windows),以打 开工具详细信息窗口。
   在运行 Linux 的系统中,双击右窗格中的启动 Dell Connection License Manager 控制台,以打开工具详细信息窗口。
- 单击"可执行文件"选项卡,并编辑以下命令:

http://<DCLM IP/Host>:<DCLM Port>/DellLicenseManagement

必须提供 Connection License Manager 的 IP 地址和端口。例如: http://DCLM.domain.com:8544/ DellLicenceManagement。有关更多信息,请参阅 Dell Connection License Manager 说明文件。

## 安装桌面集成

针对 Dell 设备的 desktop\_integration 文件夹包含以下文件:

- dell\_OMNIbus\_Connection\_SNMP\_Configurator\_v\_2\_1.jar 配置 SNMP 团体名称字符串。
- dell\_OMNIbus\_Connection\_SNMP\_Helper\_v\_2\_1.jar 启动支持的 Dell 设备的控制台。
- snmp4j-2.1.0.jar SNMP Helper 使用此文件与 Dell 设备建立 SNMP 通信。
- dell\_config.properties 包含加密的 SNMP 团体字符串。
- dellcmc\_int\_desktop.ver 用于桌面集成的版本文件。
- dell\_OMNIbus\_Connection\_KB\_Tool\_v\_2\_1.jar 包含陷阱目标配置信息。

在托管桌面客户端的系统上部署 Dell 集成组件:

 在安装桌面客户端的系统上的 %OMNIHOME% 目录下,复制 dell\_OMNIbus\_Connection\_SNMP\_Configurator\_v\_2\_1.jar、 dell\_OMNIbus\_Connection\_SNMP\_Helper\_v\_2\_1.jar、 snmp4j-2.1.0.jar、 dell\_OMNIbus\_Connection\_KB\_Tool\_v\_2\_1.jar 和 dell\_config.properties 文件。

💋 注:在运行 Linux 的系统上,使用 \$0MNIH0ME 目录。

- 2. 在安装桌面客户端的系统上的 %OMNIHOME% 文件夹中,复制 delldevice\_int\_desktop.ver 文件。
- 使用 Dell SNMP Configurator 公用程序配置 SNMP 团体。有关更多信息,请参阅 <u>Dell SNMP Configurator 公</u> <u>用程序</u>。
- 4. 添加一个名为 OMNIBROWSER 的环境变量,并将其设置为默认或所需浏览器的路径。

💋 注: 这适用于运行 Windows 的系统和运行 Linux 的系统。

## 安装 Web GUI 集成

webgui\_integration 文件夹内的 import 子文件夹包含以下文件和子文件夹:

• config 一包含具有以下文件的 cgi-bin 文件夹:

- omsalauncher\_linux.cgi
- omsalauncher\_nt.cgi
- idraclauncher\_linux.cgi
- idraclauncher\_nt.cgi
- cmclauncher\_linux.cgi
- cmclauncher\_nt.cgi
- vrtxcmclauncher\_linux.cgi
- vrtxcmclauncher\_nt.cgi
- draclauncher\_linux.cgi
- draclauncher\_nt.cgi
- kblauncher\_linux.cgi
- kblauncher\_nt.cgi
- eqllauncher\_nt.cgi
- eqllauncher\_linux.cgi
- dell\_config.properties 包含加密的 SNMP 团体字符串。
- dell\_OMNIbus\_Connection\_SNMP\_Configurator\_v\_2\_1.jar 配置 SNMP 团体名称字符串。
- dell\_OMNIbus\_Connection\_SNMP\_Helper\_v\_2\_1.jar 启动 OpenManage Server Administrator (OMSA)、 Integrated Dell Remote Access Controller (iDRAC)、Dell CMC、VRTX CMC 和 DRAC (iDRAC6、DRAC5 和 DRAC/MC) URL。
- delldevice\_int\_webgui.ver 用于 Web GUI 集成的版本文件。
- export.xml 用于注册 CGI 脚本的导出菜单和工具。
- snmp4j-2.1.0.jar SNMP Helper 使用此文件与 Dell 设备建立 SNMP 通信。

在托管 Web GUI 的系统上部署 Dell 集成组件:

- 在安装 Web GUI 组件的系统上的 <Web GUI home directory> 下,复制 dell\_OMNIbus\_Connection\_SNMP\_Configurator\_v\_2\_1.jar、dell\_OMNIbus\_Connection\_SNMP\_Helper\_v\_2\_1.jar, snmp4j-2.1.0.jar 和 dell\_config.properties 文件。
- 使用 Dell SNMP Configurator 公用程序配置 SNMP 团体。有关更多信息,请参阅 <u>Dell SNMP Configurator 公</u> <u>用程序</u>。
- 3. 在安装 Web GUI 组件的系统上的 < Web GUI home directory> 中,复制 delldevice\_int\_webgui.ver 文件。
- 4. 找到 webgui\_integration 文件夹的解压位置,导航至其中的导入文件夹,并对每个集成运行以下命令: 在运行 Windows 的系统上:

<Web GUI home directory>\waapi\bin\runwaapi -host <hostname> -user <Web GUI
username> -password <Web GUI password> -file export.xml

#### 在运行 Linux 的系统上:

<Web GUI home directory>/waapi/bin/runwaapi -host <hostname> -user <Web GUI
username> -password <Web GUI password> -file export.xml

5. 如果将 Web GUI 组件安装到了非默认位置,或运行 Windows 的系统上的 %NCHOME%\..\tipv2、运行 Linux 的系统上的 \$NCHOME\..\tipv2 之外的位置,请运行以下命令:

#### 在运行 Windows 的系统上:

ln -sf \$NCHOME/../tipv2 <Actual TIPHOME location>

#### 在运行 Linux 的系统上:

mklink /J %NCHOME%\..\tipv2 <Actual TIPHOME location>

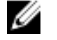

💋 注: 命令中的 Actual TIPHOME location 为 Web GUI 的自定义安装路径。

```
例如:
```

```
如果 WebGUI 组件被安装到
```

```
/opt/IBM/myWebGUI/tipv2
则运行命令
"ln -sf $NCHOME/../tipv2 /opt/IBM/myWebGUI/tipv2"
```

#### Dell SNMP Configurator 公用程序

使用 Dell SNMP Configurator 公用程序,您可以为桌面和 Web GUI 设置 SNMP 团体字符串。

注: 当使用 Dell SNMP Configurator 公用程序配置好团体字符串后,该团体字符串可用于 OMSA、CMC、 Ű VRTX CMC、iDRAC7 和 DRAC(iDRAC6、DRAC5 和 DRAC/MC)控制台启动。

相关链接:

- 使用用于桌面的 SNMP Configurator 公用程序
- ٠ 使用用于 Web GUI 的 SNMP Configurator 公用程序

#### 使用用于桌面的 SNMP Configurator 公用程序

使用 SNMP Configurator 公用程序设置 SNMP 团体字符串:

- 1. 导航到安装桌面组件的系统上的 %0MNIH0ME% 目录。
- 2. 运行以下针对桌面的命令:
  - a) 在运行 Windows 的系统上:

```
%NCHOME%\platform\<specificplatform>\jre 1.6.7\jre\bin\java -
Ddell.config.path=desktop -classpath %NCHOME%\omnibus
\dell_OMNIbus_Connection_SNMP_Configurator_v_2_1.jar;%NCHOME%\omnibus
\snmp4j-2.1.0.jar com.dell.openmanage.connections.SnmpConfigurator
```

b) 在运行 Linux 的系统上:

```
$NCHOME/platform/<specificplatform>/jre 1.6.7/jre/bin/java -
Ddell.config.path=desktop -classpath $NCHOME/omnibus/
dell OMNIbus Connection SNMP Configurator v 2 1.jar: $NCHOME/omnibus/
snmp4j-2.1.0.jar com.dell.openmanage.connections.SnmpConfigurator
```

#### 使用用于 Web GUI 的 SNMP Configurator 公用程序

使用 SNMP Configurator 公用程序设置 SNMP 团体字符串:

- 1. 导航到安装 Web GUI 组件的系统上的 Web GUI 安装目录。
- 运行以下针对 Web GUI 的命令:
  - a) 在运行 Windows 的系统上:

```
<Tivoli Integrated Portal home directory>\java\jre\bin\java -
Ddell.config.path=webgui -classpath %NCHOME%\omnibus_webgui
\dell_OMNIbus_Connection_SNMP_Configurator_v_2_1.jar;%NCHOME%
\omnibus webgui\snmp4j-2.1.0.jar
com.dell.openmanage.connections.SnmpConfigurator
```

b) 在运行 Linux 的系统上:

```
<Tivoli Integrated Portal home directory>/java/jre/bin/java -
Ddell.config.path=webgui -classpath $NCHOME/omnibus webgui/
dell_OMNIbus_Connection_SNMP_Configurator_v_2_1.jar:$NCHOME/
omnibus webgui/snmp4j-2.1.0.jar
com.dell.openmanage.connections.SnmpConfigurator
```

#### 更新 Web GUI Server 上的 Dell 工具菜单

在 Web GUI 组件的警报菜单上更新 Dell 工具菜单:

- 1. 执行以下步骤以编辑**警报**菜单:
  - a) 单击管理 → 事件管理工具。
  - b) 导航到**菜单配置**。
  - c) 从右窗格的**可用菜单**中,选择**警报**。
  - d) 单击**修改**。
  - e) 从**可用项目**下拉列表中,选择**菜单**。
  - f) 将 Dell 工具添加到当前项目中。
  - g) 单击**保存**。
- 2. 导航到管理 → 可用性 → 事件 → 活动事件列表 (AEL) 并刷新列表,以同步新增的菜单项。
- 3. 右键单击 Dell 设备警报并确保相应的 Dell 设备可用。

#### 在 Web GUI 上配置 Dell Server Administrator Web Server 控制台

配置 启动 Dell Server Administrator Web Server 控制台:

- 1. 登录 Web GUI。
- 2. 单击管理 → 事件管理工具 → 工具创建。
- 3. 在右窗格中,选择启动 Dell Server Administrator Web Server 控制台,以打开工具配置窗口。
- 4. 编辑以下 URL:

https://<Server Administrator Web Server Host/IP>:<Server Administrator Web Server PORT>/omalogin.html?managedws=false&mnip=@Node

必须提供 Server Administrator Web Server 的 IP 地址和端口。例如: https://11.95.145.156:1311/omalogin.html? managedws=false&mnip=@Node。有关更多信息,请参阅 Server Administrator 说明文件。

#### 在 Web GUI 上配置 Dell OpenManage Essentials 控制台

#### 配置启动 Dell OpenManage Essentials 控制台:

- 1. 登录 Web GUI。
- 2. 单击管理 → 事件管理工具 → 工具创建。
- 3. 在右窗格中,选择 LaunchDellOpenManageEssentialsConsole,以打开工具配置窗口。
- 4. 编辑以下 URL:

https://<OpenManage Essentials Host/IP>:<OpenManage Essentials PORT>

必须提供 OME Web Server 的 IP 地址和端口。例如: https://11.95.145.156:2607/。有关更多信息,请参阅 dell.com/support/manuals 上的 *OpenManage Essentials User's Guide*(OpenManage Essentials 用户指南)。

#### 在 Web GUI 上配置 Dell PowerVault Modular Disk Storage Manager 控制台

要配置启动 Dell Modular Disk Storage Manager 控制台:

- 1. 登录 Web GUI。
- 2. 单击管理 → 事件管理工具 → 工具创建。
- 3. 在右窗格中,选择 LaunchDellModularDiskStorageManagerConsole,以打开工具配置窗口。
- 4. 如果需要,更新以下命令:

#### 在运行 Windows 的系统上

```
"%PROGRAMFILES%\Dell\MD Storage Software\MD Storage Manager\client\Modular Disk Storage Manager Client.exe"
```

#### 在 Web GUI 上配置 Dell Connections License Manager 控制台

要配置启动 Dell Connections License Manager (DCLM) 控制台:

- 1. 登录 Web GUI。
- 2. 单击管理 → 事件管理工具 → 工具创建。
- 3. 在右窗格中,选择 LaunchDellConnectionsLicenseManagerConsole,以打开工具配置窗口。
- 4. 编辑以下 URL:

http://<DCLM IP/Host>:<DCLM Port>/DellLicenseManagement

必须提供 Dell Connection License Manager 的 IP 地址和端口。例如: http://DCLM.domain.com:8544/ DellLicenceManagement。有关更多信息,请参阅 Dell Connection License Manager 说明文件。

#### 在运行 Linux 的系统的 Web GUI Server 上配置 Dell Server Administrator 控制台

在运行 Linux 的系统上配置启动 Dell Server Administrator 控制台:

- 1. 在运行 Linux 的系统上登录 Web GUI。
- 2. 单击管理 → 事件管理工具 → 工具创建。
- 3. 双击 LaunchDellServerAdministratorConsole。
- 4. 将 URL 部分的 CGI 脚本名称修改为 omsalauncher\_linux.cgi。

#### 在运行 Linux 系统的 Web GUI Server 上配置 iDRAC 控制台

在运行 Linux 的系统上配置启动 iDRAC 工具:

- 1. 在运行 Linux 的系统上登录 Web GUI。
- 2. 单击管理 → 事件管理工具 → 工具创建。
- 3. 双击 LaunchDelliDRACConsol。
- 4. 将 URL 部分的 CGI 脚本名称修改为 idraclauncher\_linux.cgi。

#### 在运行 Linux 的系统的 Web GUI Server 上配置 Dell Chassis Management Controller 控 制台

在运行 Linux 的系统上配置 Launch ChassisManagement Controller 工具:

- 1. 在运行 Linux 的系统上登录 Web GUI。
- 2. 单击管理 → 事件管理工具 → 工具创建。
- 3. 双击 LaunchDellChassisManagementControllerConsole。
- 4. 将 URL 部分的 CGI 脚本名称修改为 cmclauncher\_linux.cgi。

#### 在运行 Linux 的系统的 Web GUI Server 上配置 Dell PowerEdge VRTX Chassis Management Controller 控制台

要在运行 Linux 的系统上配置启动 VRTXChassisManagement Controller 工具:

- 1. 在运行 Linux 的系统上登录 Web GUI。
- 2. 单击管理 → 事件管理工具 → 工具创建。
- 3. 双击 LaunchDellVRTXChassisManagementControllerConsole。
- 4. 将 URL 部分的 CGI 脚本名称修改为 vrtxcmclauncher\_linux.cgi。

#### 在运行 Linux 的系统的 Web GUI Server 上配置 Dell PowerVault Modular Disk Storage Manager 控制台

要在运行 Linux 的系统上配置启动 Dell Modular Disk Storage Manager 控制台:

- 1. 在运行 Linux 的系统上登录 Web GUI。
- 2. 单击管理 → 事件管理工具 → 工具创建。
- 3. 双击 LaunchDellModularDiskStorageManagerConsole。
- 4. 更新以下命令: "/opt/dell/mdstoragesoftware/mdstoragemanager/client/SMclient"/

#### 在运行 Linux 的系统的 Web GUI Server 上配置 Dell Remote Access Controller 控制台

在运行 Linux 的系统上配置启动 Dell Remote Access Controller 控制台工具:

- 1. 在运行 Linux 的系统上登录 Web GUI。
- 2. 单击管理 → 事件管理工具 → 工具创建。
- 3. 双击 LaunchDellRemoteAccessControllerConsole。
- 4. 将 URL 部分的 CGI 脚本名称修改为 draclauncher\_linux.cgi。

4

## 升级 Dell OpenManage Connection for Netcool/ OMNIbus

要升级 Dell OpenManage Connection for Netcool/OMNIbus:

- 1. 卸载现有的连接。有关更多信息,请参阅 dell.com/support/manuals 上的 *Dell OpenManage Connection Installation Guide*(Dell OpenManage Connection 安装指南)。
- 2. 按照<u>安装 Dell OpenManage Connection for Netcool/OMNIbus</u> 中所述的步骤安装最新版本。

5

## 卸载 Dell OpenManage Connection for Netcool/ OMNIbus

要卸载 Dell OpenManage Connection for Netcool/OMNIbus,您必须卸载或移除组件特定文件。

## 卸载探测器集成

卸载探测器集成:

1. 导航到安装探测器组件的系统上的 %NC\_RULES\_HOME%\include-snmptrap 文件夹。

💋 注:在运行 Linux 的系统上,使用 \$NC\_RULES\_HOME/include-snmptrap 文件夹。

- 2. 导航到 \$NC\_RULES\_HOME\snmptrap-rules.file 并移除以下命令:
  - include "\$NC\_RULES\_HOME/include-snmptrap/dell/ dell.master.include.rules"
  - include "\$NC\_RULES\_HOME/include-snmptrap/dell/ dell.master.include.lookup"
- 3. 删除 \$NC\_RULES\_HOME/include-snmptrap 下的 dell 文件夹。
- 4. 重新启动 OMNIbus MTTrapd SNMP 探测器服务 (NCOMTTRAPDProbe) 或进程 (nco\_p\_mttrapd)。

## 卸载 ObjectServer 集成

卸载 ObjectServer 集成:

- 1. 提供所需安全凭据访问 OMNIbus ObjectServer,并登录 ObjectServer。
- 2. 在配置窗口中,选择菜单 → 工具。
- 3. 右键单击以下工具并单击删除:
  - 启动 Dell Server Administrator 控制台
  - 启动 Dell Server Administrator Web Server 控制台
  - 启动 Dell EqualLogic Group Manager 控制台
  - 启动 iDRAC 控制台
  - 启动 Dell Chassis Management Controller 控制台
  - 启动 Dell VRTX Chassis Management Controller 控制台
  - 启动 Dell OpenManage Essential 控制台
  - 启动 Dell Connections License Manager 控制台
  - 启动 Dell Modular Disk Storage Manager 控制台
  - 启动 Dell 12G Server Trap Configuration Information
- 4. 在**配置**窗口中,选择 **菜单 → 菜单。**
- 5. 在警报菜单下,选择 Dell 工具。
- 6. 右键单击 Dell 工具并单击删除。

- 7. 在配置窗口中,导航到自动触发器并删除以下触发器:
  - dell\_omsa\_clear
  - dell\_omsa\_deduplicate\_clear
  - dell\_equallogic\_clear
  - dell\_equallogic\_deduplicate\_clear
  - dell\_idrac\_clear
  - dell\_idrac\_deduplicate\_clear
  - dell\_dclm\_clear
  - dell\_dclm\_deduplicate\_clear
  - dell\_mdarray\_clear
  - dell\_mdarray\_deduplicate\_clear
- 8. 在配置窗口中,导航到图像转换并展开类。右键单击以下项目并单击删除:
  - Dell Server (2080)
  - Dell EqualLogic (2085)
  - Dell iDRAC (2088)
  - Dell CMC (2086)
  - Dell VRTX CMC (2084)
  - Dell DCLM (2081)
  - Dell DRAC (2087)
  - Dell MD Storage Array (2809)
- 9. 在安装 ObjectServer 的系统上的 %OMNIHOME% 目录中,移除文件 delldevice\_int\_objectserver.ver。
- 10. 打开事件列表并选择 文件 → 重新同步 → 全部。
- 11. 重新启动 Web GUI。

### 卸载桌面集成

卸载桌面集成:

- 1. 导航到安装桌面集成组件的系统上的 %0MNIH0ME% 目录。
- 2. 执行以下步骤:
  - 移除文件 delldevice\_int\_desktop.ver
  - 所有桌面集成一移除以下文件:
    - \* delldevice\_int\_desktop.ver
    - \* dell\_OMNIbus\_Connection\_SNMP\_Configurator\_v\_2\_1.jar
    - \* dell\_OMNIbus\_Connection\_SNMP\_Helper\_v\_2\_1.jar
    - \* snmp4j-2.1.0.jar
    - \* dell\_config.properties
    - \* dell\_OMNIbus\_Connection\_KB\_Tool\_v\_2\_1.jar

## 卸载 Web GUI 集成

卸载 Web GUI 集成:

- 1. 登录 Web GUI。
- 2. 从 webgui\_integration 文件夹中移除以下文件。
  - delldevice\_int\_webgui.ver
  - dell\_OMNIbus\_Connection\_SNMP\_Configurator\_v\_2\_1.jar
  - dell\_OMNIbus\_Connection\_SNMP\_Helper\_v\_2\_1.jar
  - snmp4j-2.1.0.jar
  - dell\_config.properties
- 3. 导航到管理 → 事件管理工具 → 工具创建。
- 4. 选择以下工具并单击删除。
  - 启动 Dell Server Administrator 控制台
  - 启动 Dell Server Administrator Web Server 控制台
  - 启动 EqualLogic Group Manager 控制台
  - 启动 iDRAC 控制台
  - 启动 Dell Chassis Management Controller 控制台
  - 启动 Dell VRTX Chassis Management Controller 控制台
  - 启动 OpenManage Essentials 控制台
  - 启动 Dell Modular Disk Storage Manager 控制台
  - 启动 Dell Connection License Manager 控制台
  - 启动 Dell 12G Server Trap Configuration Information
- 5. 导航到管理 → 事件管理工具 → 菜单配置。
- 6. 在**可用菜单**下,选择 DellTools 并单击删除。
- 7. 导航到管理 → 事件管理工具 → CGI 注册表。
- 8. 选择以下.cgi 文件, 然后单击撤销注册。
  - omsalauncher\_linux.cgi
  - omsalauncher\_nt.cgi
  - idraclauncher\_linux.cgi
  - idraclauncher\_nt.cgi
  - cmclauncher\_linux.cgi
  - cmclauncher\_nt.cgi
  - vrtxcmclauncher\_linux.cgi
  - vrtxcmclauncher\_nt.cgi
  - draclauncher\_linux.cgi
  - draclauncher\_nt.cgi
  - kblauncher\_linux.cgi
  - kblauncher\_nt.cgi
  - eqllauncher\_nt.cgi
  - eqllauncher\_linux.cgi
- 9. 重新启动 Web GUI。

# 联系 Dell

💋 注: 如果没有活动的 Internet 连接,您可以在购货发票、装箱单、帐单或 Dell 产品目录上查找联系信息。

Dell 提供了若干联机及电话支持和服务选项。服务会因所在国家和地区以及产品的不同而有所差异,您所在的 地区可能不提供某些服务。如要联系 Dell 解决有关销售、技术支持或客户服务问题:

- 1. 请访问 dell.com/support
- 2. 选择您的支持类别。
- 3. 在页面顶部的 Choose a Country/Region (选择国家/地区)下拉式菜单中,验证您所在的国家或地区。
- 4. 根据您的需要,选择相应的服务或支持链接。